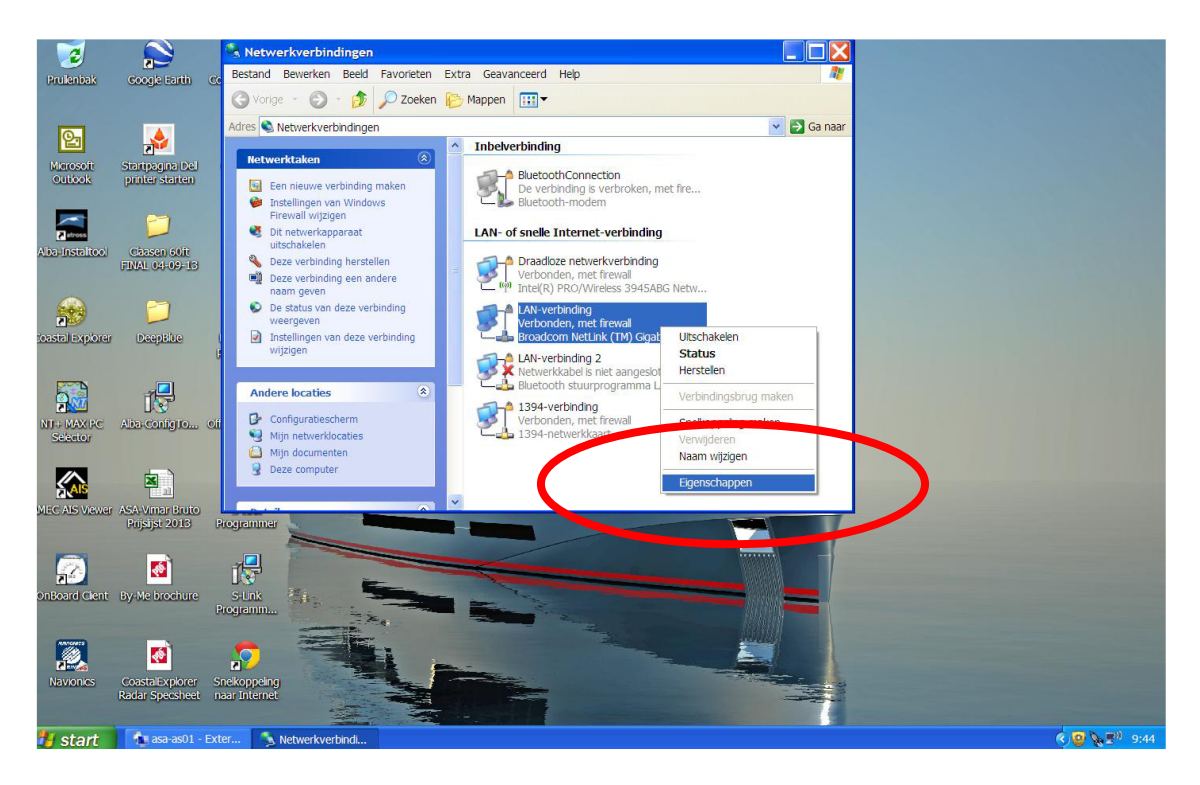

Open de Netwerkverbindingen en klik met de rechtermuisknop op LAN-Verbinding, selecteer Eigenschappen

| 🕂 Eigenschappen voor LAN-verbinding                                                                                                    |   |
|----------------------------------------------------------------------------------------------------|---|
| Algemeen Geavanceerd                                                                                                    |   |
| Verbinding maken via:                                                                                                    |   |
| Broadcom NetLink (TM) Gigabit Ethern                                                                                                    |   |
| Deze verbinding heeft de volgende <u>o</u> nderdelen nodig:                                                                                                    |   |
| <ul> <li>Client voor Microsoft-netwerken</li> <li>Bestands- en printerdeling voor Microsoft-netwerken</li> <li>QoS-pakketplanner</li> </ul>                                  |   |
| ✓ Torret-protocol (TCP/IP)                                                                                                    |   |
| Installeren Verwijgeren Eigenschappen                                                                                                    | ⊅ |
| Transmission Control Protocol/Internet Protocol. Het<br>standaard-WAN-protocol dat communicatie biedt tussen<br>verschillende, met elkaar verbonden netwerken.               |   |
| <ul> <li>Pictogram in systeemvak weergeven gedurende de verbinding</li> <li>Melding weergeven als deze verbinding beperkte of geen verbindingsmogelijkheden heeft</li> </ul> |   |
| OK Annuleren                                                                                                    |   |

Selecteer Internet-protocol (TCP-IP) of bij Windows7: Internet Protocol Version 4 (TCP/IPv4) en klik op Eigenschappen

| igenschappen voor Internet-protoc                                                                                                    | ol (TCP/IP)                                                                         |
|----------------------------------------------------------------------------------------------------|-------------------------------------------------------------------------------------|
| Algemeen                                                                                                    |                                                                                     |
| IP-instellingen kunnen automatisch worder<br>mogelijkheid ondersteunt. Als dit niet het g<br>netwerkbeheerder naar de geschikte IP-in | n toegewezen als het netwerk deze<br>jeval is, dient u de<br>istellingen te vragen. |
| ○ <u>A</u> utomatisch een IP-adres laten toew                                                                                         | ijzen                                                                               |
| Het volgende IP-adres gebruiken                                                                                                    |                                                                                     |
| <u>I</u> P-adres:                                                                                                    | 192 . 168 . 0 . 100                                                                 |
| <u>S</u> ubnetmasker:                                                                                                    | 255 . 255 . 255 . 0                                                                 |
| Stan <u>d</u> aard-gateway:                                                                                                    | 192 . 168 . 0 . 252                                                                 |
| Automatisch een DNS-serveradres l                                                                                                    | aten toe <u>w</u> ijzen                                                             |
| De volgende DNS-serveradressen g                                                                                                    | ge <u>b</u> ruiken:                                                                 |
| Voor <u>k</u> eurs-DNS-server:                                                                                                    | 192 . 168 . 0 . 7                                                                   |
| Alternatieve DNS-server:                                                                                                    | 192 . 168 . 0 . 8                                                                   |
|                                                                                                    | Geavan <u>c</u> eerd                                                                |
|                                                                                                    | OK Annuleren                                                                        |

Selecteer zoals hierboven en neem bovenstaande IP adressen over. Klik op Geavanceerd

| avanceerde TCP                                 | /IP-instellingen |                                                 | ?                    |
|------------------------------------------------|------------------|-------------------------------------------------|----------------------|
| -instellingen DNS                              | WINS Opties      |                                                 |                      |
| I <u>P</u> -adressen                           |                  |                                                 |                      |
| IP-adres                                       |                  | Subnetmasker                                    |                      |
| 192.168.0.100<br>192.168.0.110<br>192.168.0.10 |                  | 255.255.255.0<br>255.255.255.0<br>255.255.255.0 |                      |
| $\sim$                                         | Toevoegen        | Be <u>v</u> erken                               | <u>V</u> erwijderen  |
| <ul> <li><u>S</u>tandaardgateway</li> </ul>    | s:               |                                                 |                      |
| Gateway                                        |                  | Metric                                          |                      |
| 192.168.0.252                                  |                  | Automatisch                                     |                      |
|                                                | Toevoegen        | Bewerken                                        | Ve <u>r</u> wijderen |
| Automatische n                                 | netric —         |                                                 |                      |
| I <u>n</u> terface-metric:                     |                  |                                                 |                      |
|                                                |                  |                                                 |                      |
|                                                |                  |                                                 |                      |

Klik op Toevoegen en voeg een IP adres toe in dezelfde range: 192.168.0.xx (bijv. 192.168.0.10